## UltiPro HCM Portal Access for PCSI Employees with a PCSI Email Address

To access PCSI's new UltiPro HR/Payroll portal with Single Sign On:

- 1. Complete the UltiPro HCM First Time Sign On instructions.
- 2. Open a new browser and go to: <a href="https://pcsi.ultipro.com">https://pcsi.ultipro.com</a>

| PCSI                                                      |                                                                         |                                                       |
|-----------------------------------------------------------|-------------------------------------------------------------------------|-------------------------------------------------------|
| Sign in                                                   |                                                                         |                                                       |
| Email, phone, o                                           | r Skype                                                                 |                                                       |
| Can't occoss your                                         | account?                                                                |                                                       |
| Sign-in options                                           |                                                                         | _                                                     |
|                                                           | Back                                                                    | Next                                                  |
|                                                           |                                                                         |                                                       |
| Need help? Cor<br>8444. This site is<br>PCSI and is for f | itact PCSI IT Help De<br>s operated by Micros<br>the exclusive use of P | ik at (512) 615-<br>oft on behalf of<br>CSI employees |

- 3. Enter your PCSI email address. Example: jdoe@pcsi.org
- 4. Enter your PCSI password. The same password used to access your computer.
- 5. Approve access with Multi Factor Authentication.
- To Activate Single Sign on in UltiPro; enter your Date of Birth (Format: mm/dd/yyyy), Social Security Number (Format: 123456789 no dashes) and Employee Number (Format: 12345). Click OK.

## New User Activation

| Welcome to the Single Sign On activation page. |                                |  |  |  |
|------------------------------------------------|--------------------------------|--|--|--|
| Enter Date of Birth:                           | Example: mm/dd/yyyy            |  |  |  |
| Enter your SSN:                                | Example: 123456789 (no dashes) |  |  |  |
| Employee Number:                               | Example: 1234                  |  |  |  |
| ОК                                             |                                |  |  |  |

Check your email box for a verification email from UltiPro.
From: noreply@ultipro.com <<u>noreply@ultipro.com</u>>

Please select the link below to complete your account activation. <u>Click here</u> to complete your account activation

8. Once logged on, the Home page will display.

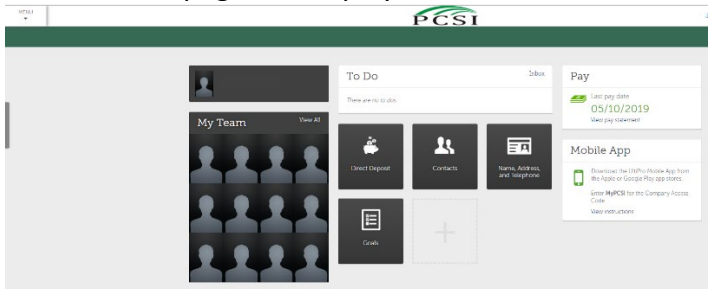

9. Continue to access UltiPro with: <a href="https://pcsi.ultipro.com/">https://pcsi.ultipro.com/</a>